# Registration Guide for the 2020 Great Plains Honors Council Conference

### Items to note:

- Two options for payment are available: credit card and invoice.
- Order confirmations will be received by email the same day. Invoices will be received the next day.
- When choosing the invoice option:
  - If you are registering a group, an individual invoice will be sent to each registrant.
  - To receive all invoices for your entire group, you have several options:
    - Request a single invoice for the group through the WSU Conference Office by calling 316-978-6493 or emailing conference.office@wichita.edu. Please provide the names of each individual in your group. (preferred)
    - Request that each individual in your group forward their emailed invoices to the main registrant.
    - Use the main registrant's email address as the email address for all individuals registered.
- Registrations can be taken over the phone by calling the WSU Conference Office at 316-978-6493.
- The WSU Conference Office is happy to assist with registration questions or concerns in any way. Please call 316-978-6493 or email conference.office@wichita.edu.

## Directions for online registration:

- 1. On a web browser, navigate to the registration page: <u>www.wichita.edu/gphc2020</u> and click "*Register.*"
- 2. Under Available Sessions, click the link that says "Click HERE to Register for the 2020 Great Plains Honors Council on March 20-22, 2020."

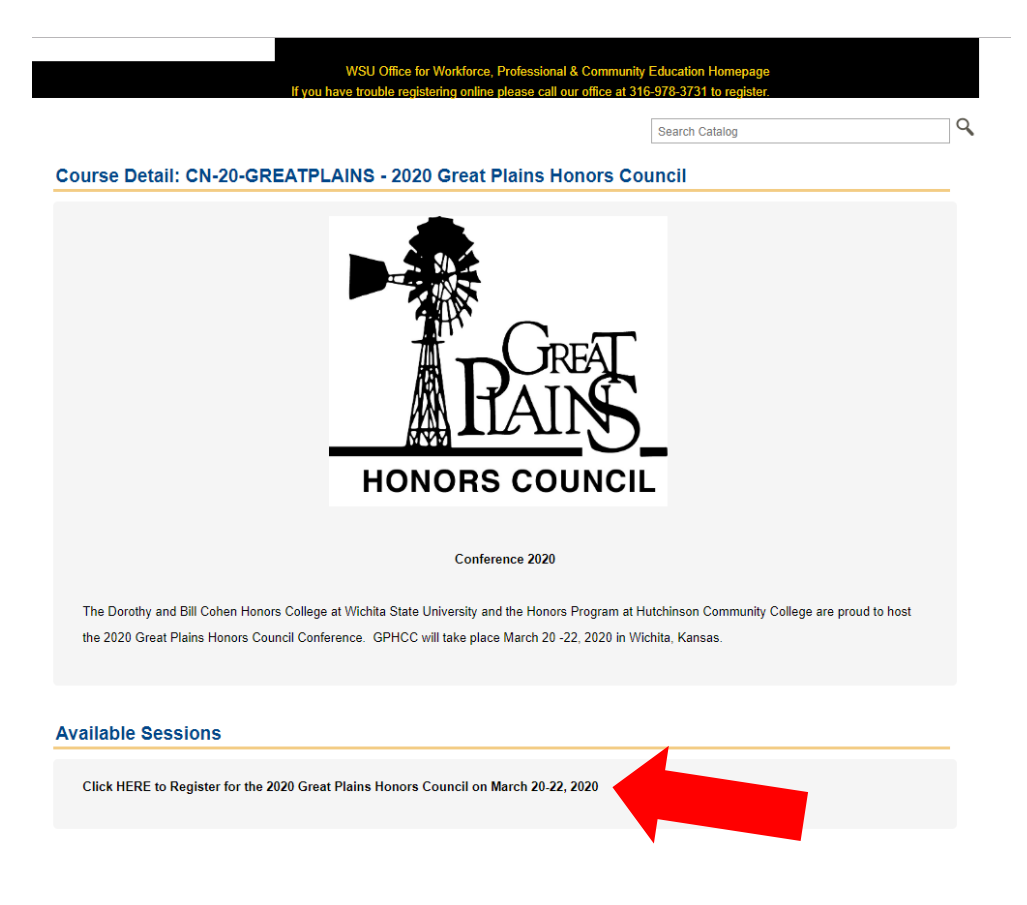

3. The next page will show you the Schedule, Times, and Price of the event. If this looks correct, click the yellow button that says "Add to Cart."

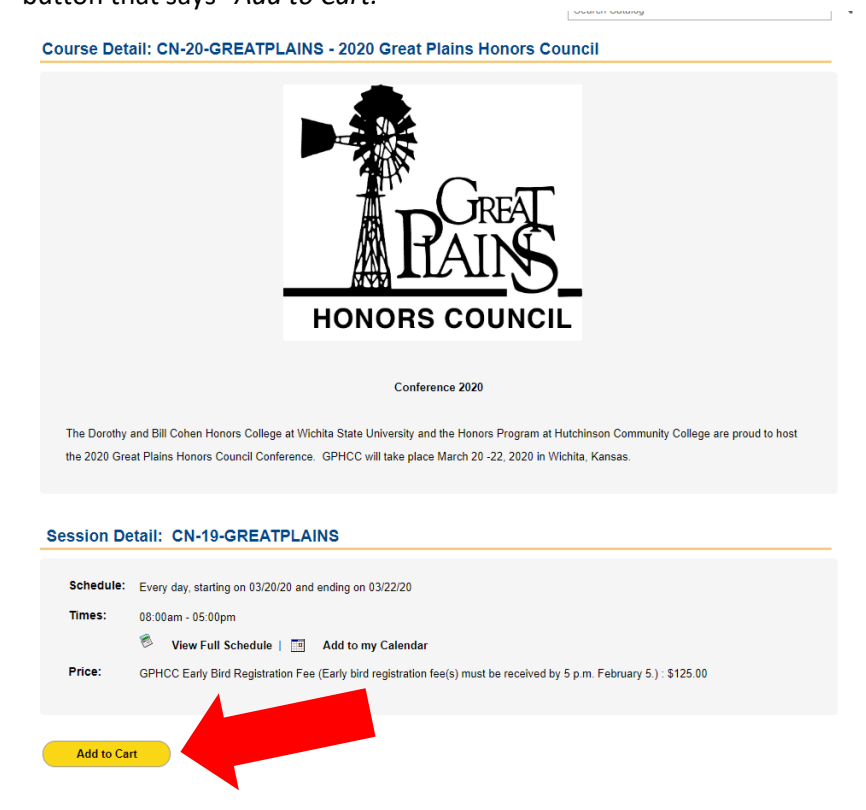

4. The next page will show you your group's Attendee List and Shopping Cart. The Shopping Cart will show a balance of \$0.00 until one or more attendees is added. Click the black button that says "Continue as Guest and Add Attendee."

|                      |           | Search Catalog                             |                                                                                                    |
|----------------------|-----------|--------------------------------------------|----------------------------------------------------------------------------------------------------|
|                      |           |                                            |                                                                                                    |
| ing cart             |           |                                            |                                                                                                    |
|                      |           |                                            |                                                                                                    |
| Unit Cost            | Discount  | Total Price                                |                                                                                                    |
|                      |           |                                            |                                                                                                    |
| S                    | 125.00    | \$0.00                                     | \$0.00 😢                                                                                                    |
|                      |           | Grand Total:                               | \$0.00                                                                                                    |
| est and Add Attendee |           | unt Each session/subs                      | session must have                                                                                                  |
|                      | unit Cost | ing cart<br>Unit Cost Discount<br>\$125.00 | ing cart Unit Cost Discount Total Price 5125.00 \$0.00 Grand Total: est and Add Attendee Control Each session/subs |

5. Input the requested information for your first attendee and click the yellow *"Submit"* button.

| Continue | ac | Cupet | and | hh A | Attendee |
|----------|----|-------|-----|------|----------|
| Continue | uэ | Guesi | anu | nuu  | Allenuee |

| Please provide the following personal information. If a field is not marked mandatory and does not apply please feel free to skip it.<br>Items marked with a * are required |                   |  |  |
|----------------------------------------------------------------------------------------------------|-------------------|--|--|
| Email Address *                                                                                                    | email@example.com |  |  |
| First Name *                                                                                                    |                   |  |  |
| Last Name *                                                                                                    |                   |  |  |
| Title                                                                                                    |                   |  |  |
| Address *                                                                                                    |                   |  |  |
|                                                                                                    |                   |  |  |
| City *                                                                                                    |                   |  |  |
| State/Province *                                                                                                    | Kansas            |  |  |
| Zip/Postal Code *                                                                                                    |                   |  |  |
| Country *                                                                                                    | United States     |  |  |
| Daytime Phone *                                                                                                    |                   |  |  |
| Evening Phone                                                                                                    |                   |  |  |
| Mobile Phone                                                                                                    |                   |  |  |
|                                                                                                    |                   |  |  |

6. You will now see the first attendee in the **Attendee List** and a price in the **Shopping Cart.** If you have more than one person to register, click *"Continue as Guest and Add Attendee"* until all individuals are shown in the Attendee List.

|                                     |                  |                         | Search Galalog | `          |
|-------------------------------------|------------------|-------------------------|----------------|------------|
| Attendee List                       |                  |                         |                |            |
| John Smith (advisor@university.com) |                  |                         |                | ٥          |
| Shopping Cart                       |                  |                         |                |            |
|                                     | Unit Cost        | Discount                | Total Pri      | ce         |
| 2020 Great Plains Honors Council    |                  |                         |                |            |
| 03/20/20 - 03/22/20,                |                  | \$125.00                | \$0.00         | \$125.00   |
| John Smith x                        |                  |                         |                |            |
|                                     |                  |                         | Grand Total:   | \$125.00   |
|                                     |                  |                         |                | Promo Code |
| Continue Shop                       | and Add Attendee | Sign In/Create an Accou | nt Checkout    |            |

7. When all attendees have been added, click the yellow *"Checkout"* button.

### Attendee List

| Jordan Jones (student2@university.com) | 8 |
|----------------------------------------|---|
| Susie Swanson (student@university.com) | 8 |
| John Smith (advisor@university.com)    | 8 |
|                                        |   |

# Shopping Cart

| 2020 Great Plains                                 | Unit Cost<br>Honors Council        | Discount                      | Total Pric   | e                      |
|---------------------------------------------------|------------------------------------|-------------------------------|--------------|------------------------|
| 03/20/20 - 03/22/20,                              | x (#                               | \$125.00<br># of attendees) 3 | \$0.00       | \$375.00 🙁             |
| Jordan Jones x<br>Susie Swanson x<br>John Smith x |                                    |                               |              |                        |
|                                                   |                                    |                               | Grand Total: | \$375.00<br>Promo Code |
| Continue Shopping                                 | Continue as Guest and Add Attendee | Sign In/Create an Account     | Checkout     |                        |

8. Complete the **Required Information** for each attendee.

| Required Information                                                                                              |                                        |  |  |  |
|----------------------------------------------------------------------------------------------------|----------------------------------------|--|--|--|
| [This information is needed based on your choice of classes. If you cannot answer the question, please enter N/A] |                                        |  |  |  |
| tiens harked with a lare required                                                                                 |                                        |  |  |  |
| Jordan Jones (student2@university.com)                                                                            |                                        |  |  |  |
| Do you require a vegetarian meal? *                                                                               | No V 🕑                                 |  |  |  |
| Please indicate if you have any medical or                                                                        | 0                                      |  |  |  |
| religious dietary requirements *                                                                                  |                                        |  |  |  |
| Do you require any special                                                                                        | 0                                      |  |  |  |
| accommodations? *                                                                                                 |                                        |  |  |  |
| Are you or the person you are registering                                                                         | No 🔻 😣                                 |  |  |  |
| under the age of 18? *                                                                                            |                                        |  |  |  |
| The person being registered is a? *                                                                               | Faculty • 0                            |  |  |  |
| If you are flying into Wichita will you need a                                                                    | No 🔻 🕹                                 |  |  |  |
| shuttle from the airport? (You will receive an                                                                    |                                        |  |  |  |
| email requesting flight information as the                                                                        |                                        |  |  |  |
| conference approaches) *                                                                                          |                                        |  |  |  |
| Are you willing to serve as a moderator during                                                                    | No 🔻 😡                                 |  |  |  |
| the oral presentations? *                                                                                         |                                        |  |  |  |
| Please select the desired excursion. *                                                                            | A. Wichita Art Tour (1:30 - 5:30 p.m.) |  |  |  |
|                                                                                                    | Θ                                      |  |  |  |
| Susie Swanson (student@university.com)                                                                            |                                        |  |  |  |
| Do you require a vegetarian meal? *                                                                               | No 🔻 🎯                                 |  |  |  |
| Please indicate if you have any medical or                                                                        |                                        |  |  |  |

9. Under **Billing Information**, choose your preferred Payment Option, then click "*Next*." Checking "*Total Amount*" will bring you to the credit card portal. Checking "*Invoice Me*" will proceed with sending invoices to the individuals registered. Both options will allow you to review your order before submitting payment.

| Billing Information        |                         |
|----------------------------|-------------------------|
| Promotional Mailing Code:  |                         |
| How did you hear about us? | choose option           |
| Payment Options            | Payment Options         |
|                            | \$375.00 - Total Amount |
|                            | O Invoice Me            |
| Next >                     |                         |

### 10. To pay by credit card or receive and invoice, click "Submit Order."

#### **Summary Review**

Please confirm your order.

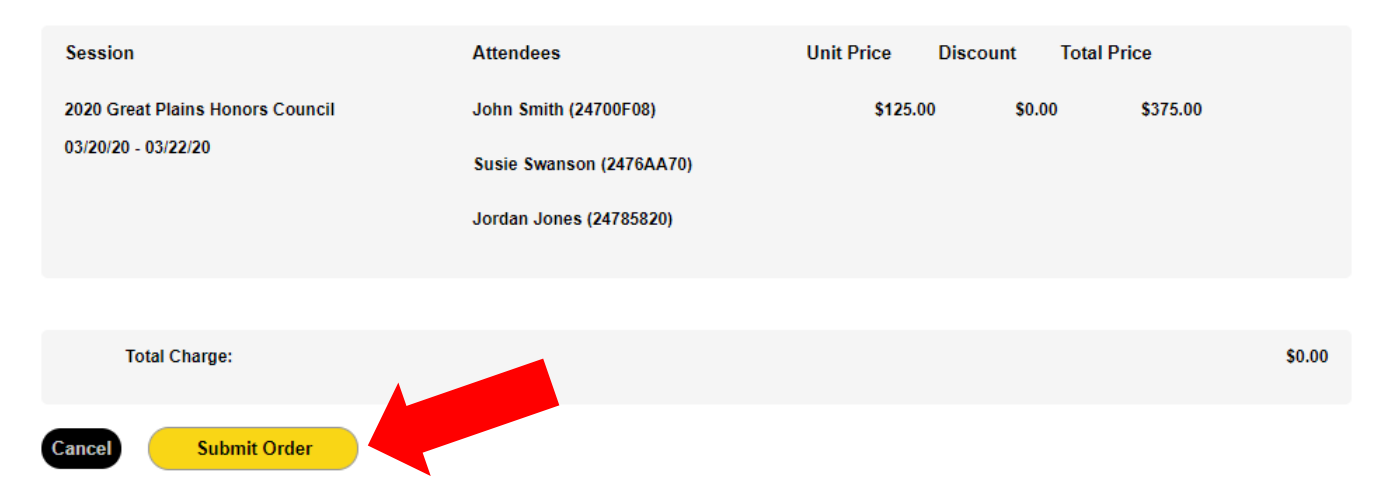

### Thank you. Your order has been placed.

| Order       | Attendee                               | Session                          | Fee              | Message |
|-------------|----------------------------------------|----------------------------------|------------------|---------|
| 248F4739    | Jordan Jones (24785820)                | 2020 Great Plains Honors Council | <b>\$125.00</b>  |         |
| 248F473A    | Susie Swanson (2476AA70)               | 2020 Great Plains Honors Council | <b>\$125.00</b>  |         |
| 248F4B20    | John Smith (24700F08)                  | 2020 Great Plains Honors Council | <b>\$12</b> 5.00 |         |
| Total Charg | e: \$0.00 * You will receive an invoic | e for any remaining balance      |                  |         |
| Continue sh | opping Logout Prin                     | nt this page                     |                  |         |

11. If you selected to pay by credit card, you will now be taken to the payment portal.